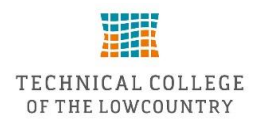

## TCL Self-Service Quick Student Planning and Registration Guide

1. Login to TCL Self-Service at <u>http://selfservice.tcl.edu</u>.

| TECHNICAL COLLEGE |                                                  |                                                                          |                    |
|-------------------|--------------------------------------------------|--------------------------------------------------------------------------|--------------------|
|                   | Sign In<br>User name<br>Lik UserName<br>Password |                                                                          |                    |
|                   |                                                  | Sign In                                                                  |                    |
|                   | TECHNICAL COLLEGE<br>OF THE LOWCOUNTRY           | © 2000-2018 Ellucian Company L.P. and its affiliates. All rights reserve | ed. <u>Privacy</u> |

- Your user name is your first and last name, all in lower case with no spaces.
- For current and returning students your password is the same as it was for Webadvisor. NOTE: If this is your first semester at TCL, your password is the last seven digits of your Social Security Number and you will be required to change your password after logging in. Your new password can be six to nine characters long and must be a combination of letters and numbers.

Need help logging in? Contact the Help Desk at 843-525-8344 or via email at helpdesk@tcl.edu

2. Select the Student Planning tab.

Student Planning Here you can search for courses, plan your terms, and schedule & register your course sections.

## 3. Go to My Progress.

| ≡<br>♠                    | Academics v       Student Planning v       Planning Overview         Steps to Getting Started       Search for courses and earn your degree. Here are 2 steps to get you started:         There are many options to help you plan your courses and earn your degree. Here are 2 steps to get you started:       Search for courses |                                        |                           |     |                                                                                                    |     |     |  |  |  |
|---------------------------|----------------------------------------------------------------------------------------------------|----------------------------------------|---------------------------|-----|----------------------------------------------------------------------------------------------------|-----|-----|--|--|--|
| )<br>التا<br>التا<br>التا | 1<br>View Your Progress<br>start by going to My Progres<br>Go to My Progress                                                                                                    | ss to see your academic progress in yo | our degree and search for |     | Plan your Degree & Register for Classes Next, take a look at your plan to see what you've accomplished and register your remaining classes toward your degree. Go to Plan & Schedule |     |     |  |  |  |
|                           | Programs                                                                                                    |                                        | Cumulative GPA            |     | Progress                                                                                                    |     |     |  |  |  |
|                           | Associate in Arts                                                                                                    |                                        | 4.000 (2.000 required)    |     |                                                                                                    |     |     |  |  |  |
|                           | Spring 2018 - 16 Week Term Schedule                                                                                                    |                                        |                           |     |                                                                                                    |     |     |  |  |  |
|                           | Sun                                                                                                    | Mon                                    | Tue                       | Wed | Thu                                                                                                    | Fri | Sat |  |  |  |
|                           | 9am<br>10am                                                                                                    |                                        | MGT-120-708               |     |                                                                                                    |     |     |  |  |  |

## 4. Select course to place on your plan.

| At a Glance         Cumsdave GPA:<br>Instatuto RPA:<br>Degree       (2.000 required)<br>(2.000 required)<br>Associate in Applied Science<br>Associate in Applied Science<br>Program Science<br>2017       Improvements Program Completion must be verified by the Registrar.         Program Completion must be verified by the Registrar.       Program Science<br>Program Science<br>Science<br>Science<br>Program Science<br>Science<br>Program Science<br>Science<br>Program Science<br>Science<br>Science<br>Program Science<br>Science<br>Science<br>Program Science<br>Science<br>Program Science<br>Science<br>Program Science<br>Science<br>Program Science<br>Program Scie |
|----------------------------------------------------------------------------------------------------|
| Cumulative GPA: (2.000 required)<br>Degree: A social in Applied Science<br>A social in Applied Science<br>A s                                                                                          |
| Requirements                                                                                                    |
|                                                                                                    |
| Major CRJ 2014 Complete al i of the following items: O of 3 Completed: <u>Hide Datalis</u> A Major Courses STUDION MUST TAKE CRJ-101, CRJ-122, CRJ-130, CRJ-242; Complete al infe following items: O of 1 Completed. <u>Hide Datalis</u>                                                                                                    |
| 0 of 4 Courses Completed. <u>Histor Datalis</u>                                                                                                    |
| Status Course Pseurch Grade Term Credits                                                                                                    |
| Not Started     Clip.101     Intro to Criminal Justce                                                                                                    |
| Not Started Clij.123 Criminology                                                                                                    |
| Not Started CB/130 Police Administration                                                                                                    |
| Not Started CB-242 Correctional Systems                                                                                                    |

- 5. Click View Available Sections.
- 6. Select the section that works best with your schedule and Add Section to Schedule.

|--|

| Intro to Crimir | Intro to Criminal Justice 01 🚯                 |                                                                    |                         |  |  |  |  |  |
|-----------------|------------------------------------------------|--------------------------------------------------------------------|-------------------------|--|--|--|--|--|
| Seats           | Times –                                        | Locations                                                          | Instructors             |  |  |  |  |  |
| 15              | M/W 8:00 AM - 10:45 AM<br>6/4/2018 - 7/31/2018 | Beaufort - Main Campus, Building 14 - Computer/Elec 101<br>Lecture | Ricks, M                |  |  |  |  |  |
| Intro to Crimir | al Justice 82 🚯                                |                                                                    | Add Section to Schedule |  |  |  |  |  |
| Seats           | Times                                          | Locations                                                          | Instructors             |  |  |  |  |  |
| 15              | 6/4/2018 - 7/31/2018                           | Online Only<br>Internet                                            | TCL Staff               |  |  |  |  |  |

7. Review section details and Add Section.

| Section Details                                  |                                                                                                    |          |             |  |  |  |  |
|--------------------------------------------------|----------------------------------------------------------------------------------------------------|----------|-------------|--|--|--|--|
| CRJ-101-01: Intro to Cri<br>Summer 2018 - 8 Week | minal Justice<br>K Term                                                                                                    |          |             |  |  |  |  |
| Instructors                                      | Ricks, M                                                                                                    | Ricks, M |             |  |  |  |  |
| Meeting Information                              | M, W 8:00 AM 10:45 AM<br>6/4/2018 - 7/31/2018<br>Beaufort - Main Campus, Building 14 - Computer/Elec 101 (Lecture)                                                                                                    |          |             |  |  |  |  |
| Dates                                            | 6/4/2018 - 7/31/2018                                                                                                    |          |             |  |  |  |  |
| Seats Available                                  | 15 of 15 Total                                                                                                    |          |             |  |  |  |  |
| Credits                                          | 3                                                                                                    |          |             |  |  |  |  |
| Grading                                          | Graded                                                                                                    |          |             |  |  |  |  |
| Requisites                                       | A TAKE RDG-100 - Must be completed prior to taking this course.                                                                                                    |          |             |  |  |  |  |
| Course Description                               | This course includes an overview of the functions and responsiblities of agencies<br>involved in the administration of justice to include police organizations, court<br>systems, correctional systems and juvenile justice agencies. |          |             |  |  |  |  |
| Additional Course<br>Fees                        | Fees listed here are in addition to general tuition and fees closed to the registration.                                                                                                    |          |             |  |  |  |  |
|                                                  | Sled Bkgrnd Ck Fee:                                                                                                    | \$25.00  |             |  |  |  |  |
| (                                                | Close                                                                                                    |          | Add Section |  |  |  |  |

8. Select Plan and Schedule from the Student Planning tab at the top of the form.

| Academics ~                                    | Student Planning ~                                        | Course Catalog            |                                                |                                                                                    |                                                               |
|------------------------------------------------|-----------------------------------------------------------|---------------------------|------------------------------------------------|------------------------------------------------------------------------------------|---------------------------------------------------------------|
| Search for                                     | Planning Overview                                         | urse Sections             |                                                |                                                                                    | i.<br>Europe                                                  |
| C Back to Mg Pr                                | My Progress                                               |                           |                                                |                                                                                    | L of the                                                      |
|                                                | Flan & Schedule                                           |                           |                                                |                                                                                    |                                                               |
| Filter Results                                 | Course Catalog                                            | holed N                   | ione                                           |                                                                                    |                                                               |
| * AVAILABILITY                                 | Test Summary                                              | CRI-101 Intro b           | o Criminal Justice (3 Credits)                 |                                                                                    | Million                                                       |
| * SUBJECTS                                     | Unofficial Transcript                                     | This course inclu         | des an overview of the functions and responsib | ittes of agencies involved in the administration of autoce to include police organ | scattors, court systems, correctional systems and assentie is |
| 15T information                                | n Systems Tech (2)                                        | agencies.                 |                                                |                                                                                    |                                                               |
| ACC Accountin                                  | g (1)<br>ral Engineering (1)                              | 🤨 This course             | e is planned.                                  |                                                                                    |                                                               |
| ANT Anthropol                                  | logy (1)                                                  | Remister                  | TAXE BDG-100 - Must be completed prior to ta   | ione that course                                                                   |                                                               |
| Show All Subjection                            | cts                                                       | nequotes.                 | near and the canadian period before the second | ang out courte.                                                                    |                                                               |
| - LOCATIONS                                    |                                                           | - View Avail              | lable Sections for CRI-101                     |                                                                                    |                                                               |
| Beaufort - Mai                                 | areer Execellence (1)<br>n Campus (33)<br>nein Cartar (7) | Spring 2018               | 8 - 16 Week Term                               |                                                                                    |                                                               |
| New River Carr Online Only (2) Whale Branch    | ipus (12)<br>8)<br>Early College HS (4)                   | intro.to.Or               | iminal justice.01 🚳                            |                                                                                    | Add Section to Schedule                                       |
| - TERMS                                        |                                                           | Seats                     | Times                                          | Locations                                                                          | Instructors                                                   |
| Fall 2018 - 14 V<br>2017FA (30)<br>2018SP (25) | Veek Term (32)                                            | 10                        | M 8:00 AM - 10:45 AM<br>1/8/2018 - 5/7/2018    | Beaufort - Main Campun, Building 14 - Computer/Elec 101<br>Lecture                 | Ricks, M                                                      |
| 2017FA2 (12)                                   | - II Week Term (20)                                       | Intro to Cri<br>Runs from | iminal Justice 25 3                            |                                                                                    | Add Section to Schedule                                       |
| · DAYS OF WEEK                                 | <                                                         |                           |                                                | 10000                                                                              |                                                               |
| Monday (21)                                    |                                                           | Seats                     | Times                                          | Locations                                                                          | matructors                                                    |
| Tuesday (23)                                   | h<br>ming CegeePans                                       | 6                         | T/Th 8:25 AM - 9:45 AM<br>1/17/2018 - 5/7/2018 | Hampton - Mungin Center, Hampton Center 135<br>Lecture                             | Rivers, D                                                     |

9. Use the arrows to navigate to the current term. Select Register for each planned course in each term OR select Register Now to register for all planned courses.

| Summer 2018 - 8 Weel                                  | k Term 📃 | +   |            |     |            |         | Remove Planned Courses  | Register Now      |
|-------------------------------------------------------|----------|-----|------------|-----|------------|---------|-------------------------|-------------------|
|                                                       |          | -   |            |     |            |         |                         | Refresh           |
| 🛛 Filter Sections > 👘 Save to iCal 🗎                  | Print    |     |            |     |            | Planned | d: 6 Credits Enrolled 5 | Waitlisted: 0 Cre |
| CRJ-101-01: Intro to Criminal Justice                 | × .      | Sun | Mon        | Tue | Wed        | Thu     | Fri                     | Sat               |
| 📀 Planned                                             | 8a       | m   | CRI-101-01 |     | CRI-101-01 |         |                         |                   |
| Credits: 3<br>Grading: Graded<br>Instructor: Ricks, M | 9a       | m   |            |     |            |         |                         |                   |
| 6/4/2018 to 7/31/2018<br>Seats Available: 15          | 10a      | m   | -          |     |            |         |                         |                   |
| Meeting Information                                   | 11a      | m   |            |     |            |         |                         |                   |
| Register                                              | 12p      | m   |            |     |            |         |                         |                   |
| > View other sections                                 | 1p       | m   |            |     |            |         |                         |                   |
|                                                       | 2p       | m   | SPC-205-02 |     | SPC-205-02 |         |                         |                   |
| SPC-205-02: Public Speaking                           | × 3p     | m   |            |     |            |         |                         |                   |
| Planned                                               | 4p       | m   | -          |     | -          |         |                         |                   |
| Credits: 3<br>Grading: Graded                         | 5pi      | m   |            |     |            |         |                         |                   |
| 6/4/2018 to 7/31/2018<br>Seats Available: 25          | 6p       | m   |            |     |            |         |                         |                   |
| > Meeting Informa                                     | 7pi      | m   |            |     |            |         |                         |                   |
| Register                                              | *R       | m   |            |     |            |         |                         |                   |

10. Check to be sure your course status moves from Planned to Registered.

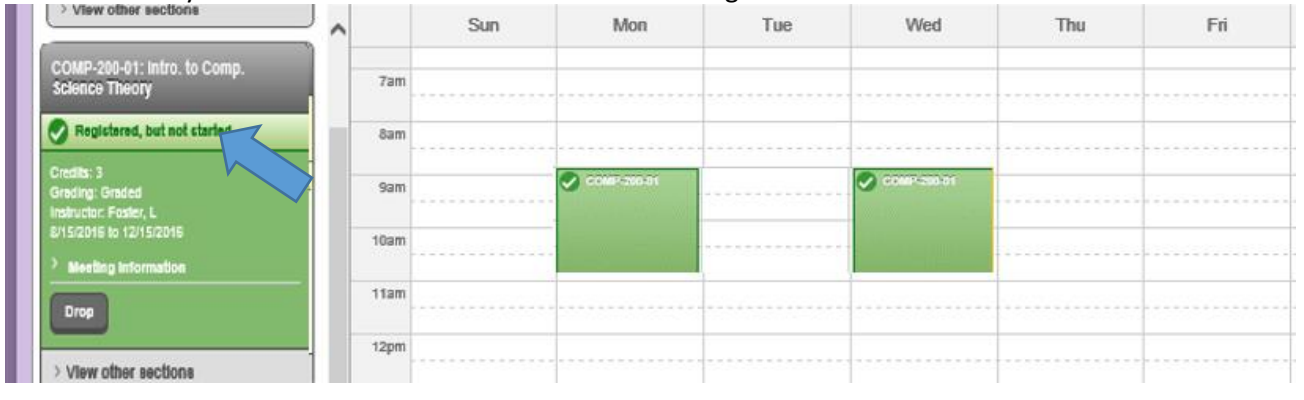

Need Help?

- Call 843-525-8207 or 843-525-8337
- Visit one of our campuses
  - o Beaufort (Student Records, Bldg. 2, Room 106)
  - New River (Admissions)
  - Hampton (Front Desk)